• TP Hồ Chí Minh Đc: 23A, Nguyễn Thị Diệu, Quận 3 Đt: 08.62 599 599 - Fax: 08.39 200 362 Email: info-sg@viscom.vn ● ĐÀ NĂNG Đc: 52 Trần Tống, Q.Thanh Khê Đt: 0511.625 9599 - Fax: 0511.3655588 Email:info-dn@viscom.vn • HÀ NOI Đc: Số 6-Lô 1A, Trung Yên, Q. Cầu Giấy Đt: 04.62 599 599 - Fax: 04.378 34 221 Email: info-hn@viscom.vn

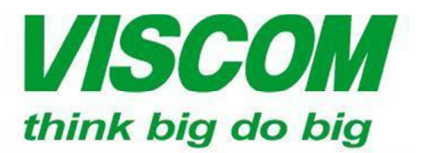

# HƯỚNG DẪN CÀI ĐẶT NHANH DAP-1360

- I. Thành phần đóng gói:
- 01 sản phần DAP-1360
- 01 Adapter 5V, 1A
- 01 sách hướng dẫn cài đặt nhanh
- Hình ảnh thiết bị mặt trước và mặt sau:
  - Mặt sau có cổng màu màu xanh là cổng LAN.
  - o 01 đầu cắm nguồn điện
  - 01 nút Reset chìm để Reset thiết bị về cấu hình mặc định của nhà sản xuất.

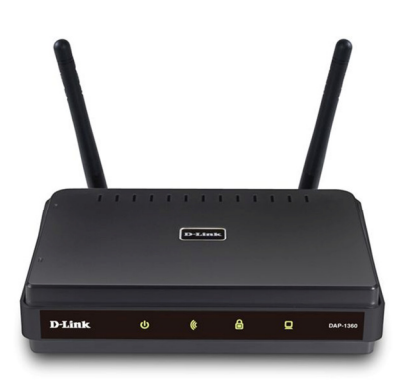

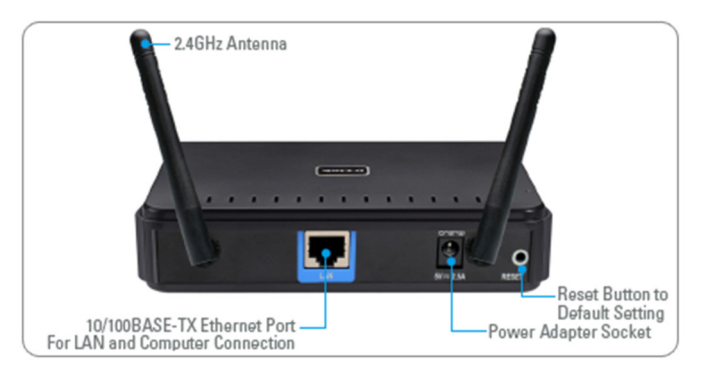

- II. Cài đặt và cấu hình:
- 1. Sơ đồ kết nối và lắp đặt:
  - 1Lắp đặt để cài đặt thiết bị ban đầu:

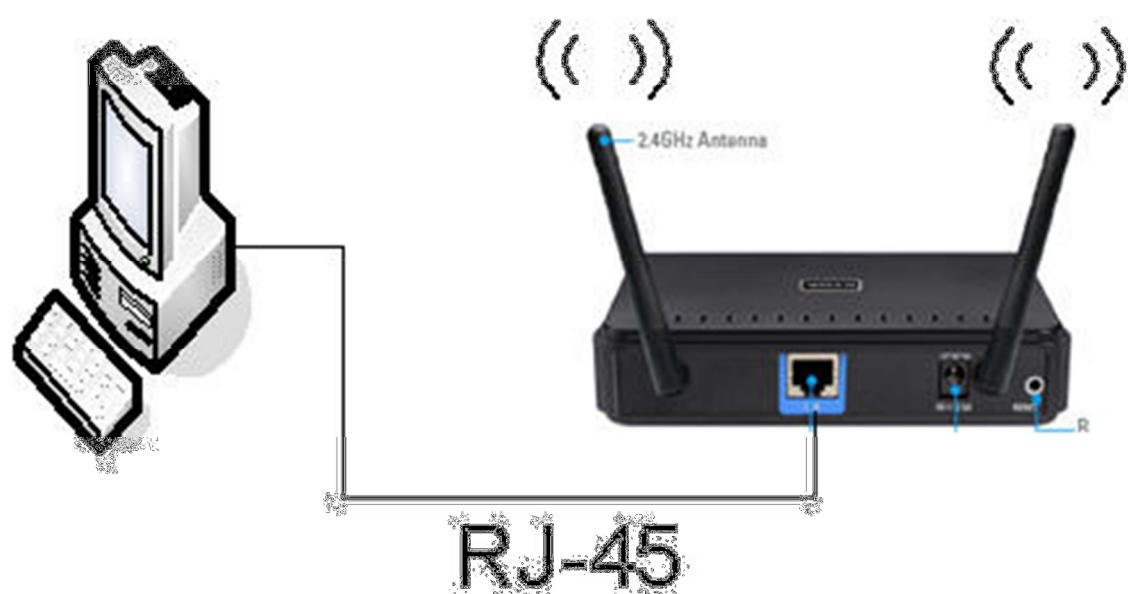

• TP Hồ Chí Minh Đc: 23A, Nguyễn Thị Diệu, Quận 3 Đt: 08.62 599 599 - Fax: 08.39 200 362 Email: info-sg@viscom.vn ĐÀ NĂNG
 Đc: 52 Trần Tống, Q.Thanh Khê
 Đt: 0511.625 9599 - Fax: 0511.3655588
 Email:info-dn@viscom.vn

• HÀ NỘI Đc: Số 6-Lô 1A, Trung Yên, Q. Cầu Giấy Đt: 04.62 599 599 - Fax: 04.378 34 221 Email: info-hn@viscom.vn

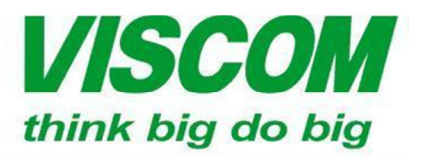

- Bạn cắm 01 dây cáp mạng (RJ-45) từ modem đến cổng LAN của DAP-1360. Đặt địa chỉ IP của máy tính về dải IP của DAP-1360 (ví dụ: 192.168.0.11, IP mặc định của DAP-1360 là 192.168.0.50)
- 2. Cài đặt:
  - Bước 1: Từ máy tính, bạn mở trình duyệt Internet explorer (hoặc firefox, chrome) và nhập vào thanh địa chỉ: <u>http://192.168.0.50</u> sau đó nhấn enter, cửa sổ hiện ra, bạn bấm Next để vào chế độ cài đặt tự động, bấm Cancel để cài đặt và cấu hình bằng tay.

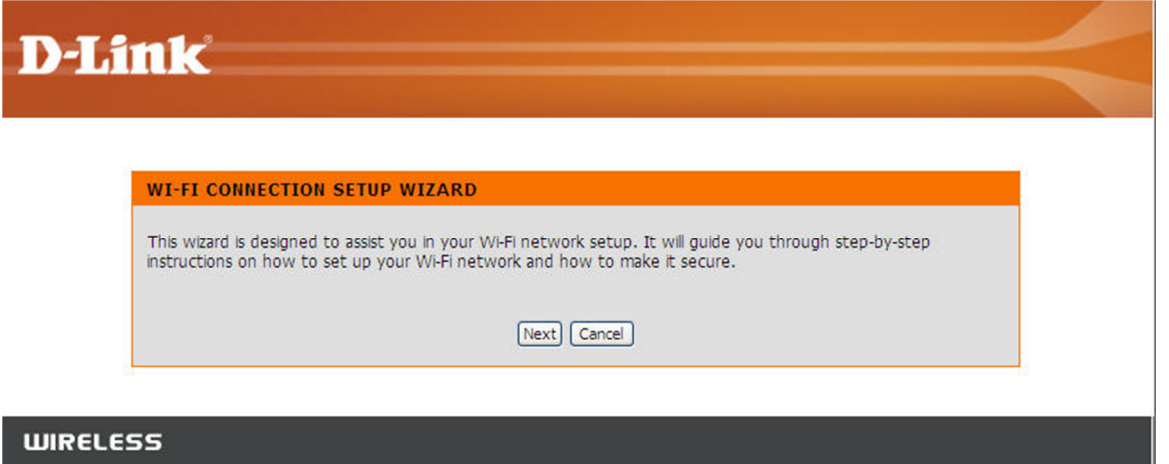

- Cài đặt tự động: bạn bấm Next, cửa sổ hiện ra:
  - Ban chọn Access Point trong trường hợp bạn kết nối Internet từ Modem đến Access Point và đến Máy tính theo sơ đồ, sau đó bạn bấm next:

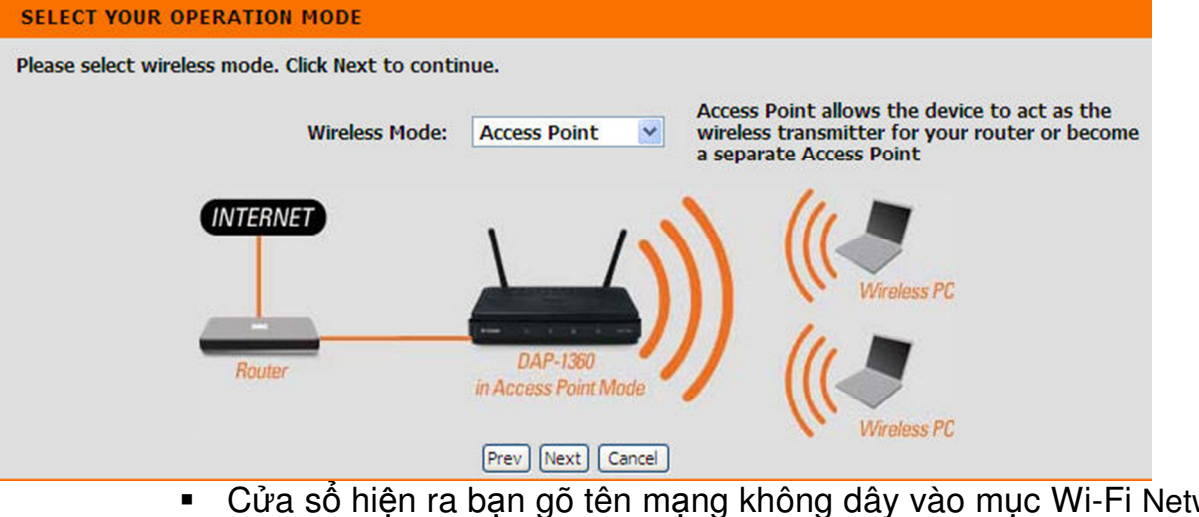

 Cửa sổ hiện ra bạn gõ tên mạng không dây vào mục Wi-Fi Network Name – tên mạng không quá 32 ký tự, mật khẩu vào mục Wi-Fi Password - mật khẩu từ 8 đến 63 ký tự, sau đó bấm next 2 lần để hoàn thành

• TP Hồ Chí Minh Đc: 23A, Nguyễn Thị Diệu, Quận 3 Đt: 08.62 599 599 - Fax: 08.39 200 362 Email: info-sg@viscom.vn • ĐÀ NĂNG Đc: 52 Trần Tống, Q.Thanh Khê Đt: 0511.625 9599 - Fax: 0511.3655588 Email:info-dn@viscom.vn

● HÀ NOI Đc: Số 6-Lô 1A, Trung Yên, Q. Cầu Giấy Đt: 04.62 599 599 - Fax: 04.378 34 221 Email: info-hn@viscom.vn

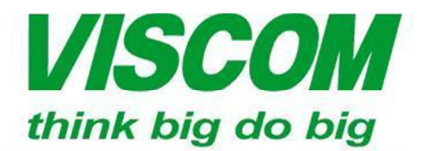

| WELCOME TO THE D-LINK WI-FI SETUP WIZARD                                                                |
|----------------------------------------------------------------------------------------------------|
| Give your Wi-Fi network a name.                                                                         |
| Wi-Fi Network Name (SSID):<br>dink (using up to 32 characters)                                          |
| Give your Wi-Fi network a password.                                                                     |
| Wi-Fi Password:<br>matkhaurandat (Between 8 and 63 characters)                                          |
|                                                                                                    |
| Prev Next Cancel                                                                                        |
| SETUP COMPLETE!                                                                                         |
| Please take a note of the following summary of your Wi-Fi security settings for future reference.       |
| Wi-Fi Network Name (SSID) : dlink<br>Wi-Fi Password : matkhaucandat                                     |
| The Setup Wizard has completed. Click the Save button to save your settings and reboot the device.      |
| Prev Save Cancel                                                                                        |
| <ul> <li>Bạn chọn Range Extender trong trường hợp mở rộng vùng phủ số</li> </ul>                        |
| SELECT YOUR OPERATION MODE                                                                              |
| Wireless Mode: Range Extender V Range Extender vireless point increasing your wireless network coverage |
| Wireless Router United States PC                                                                        |
| Prev Next Cancel                                                                                        |

Bạn bấm next để vào quá trình cài đặt, ở đây bạn có thể cài đặt bằng nút bấm WPS trên sản phẩm hoặc cài đặt bằng tay, ở đây tôi chọn bằng tay (Manual), thiết bị sẽ tự động tìm các mạng không dây gần đó để bạn có thể mở rộng vùng phủ sóng cho các thiết bị đó:

• TP Hồ Chí Minh Đc: 23A, Nguyễn Thị Diệu, Quận 3 Đt: 08.62 599 599 - Fax: 08.39 200 362 Email: info-sg@viscom.vn • ĐÀ NĂNG Đc: 52 Trần Tống, Q.Thanh Khê Đt: 0511.625 9599 - Fax: 0511.3655588 Email:info-dn@viscom.vn

HÀ NOI
 Đc: Số 6-Lô 1A, Trung Yèn, Q. Cầu Giấy
 Đt: 04.62 599 599 - Fax: 04.378 34 221
 Email: info-hn@viscom.vn

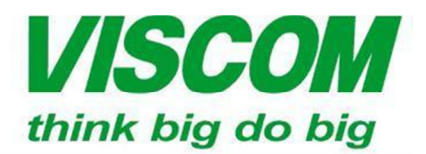

SELECT WI-FI NETWORK

Scanning for available Wi-Fi network...

 Thiết bị sẽ tự tìm mạng không dây và liệt kê ra danh sách các mạng không dây để bạn lựa chọn mở rộng vùng phủ sóng:

| ID | Wi-Fi Network Name | Encrypt                      | Channel | Signal(%) | Select |
|----|--------------------|------------------------------|---------|-----------|--------|
| 1  | VHN 1              | WPA-PSK(aes)                 | 1       | 90        | 0      |
| 2  | VHN2               | WPA2-PSK(auto)               | 6       | 53        | ۲      |
| 3  | тскт               | WPA-PSK(auto)/WPA2-PSK(auto) | 9       | 37        | 10     |
| 4  | VHN3               | WPA-PSK(auto)                | 11      | 28        | 0      |
| 5  | ptchc_tc           | WPA-PSK(tkip)                | 6       | 15        | 0      |
| 6  | ZINEN              | WPA-PSK(auto)/WPA2-PSK(auto) | 6       | 12        | 0      |

 Tôi chọn mạng không dây hiện có là VHN2 (trước khi cài đặt không dây, sóng VHN2 đạt 53% tương đương 03 vạch sóng) và bấm Connect, cửa sổ hiện ra, bạn gõ mật khẩu không dây của mạng VHN2 vào ô Wifi Password, sau đó bấm Next

| ENTER WI-FI PASSWORD                                                                               |
|----------------------------------------------------------------------------------------------------|
| Please enter Wi-Fi Password to establish wireless connection.<br>Wi-Fi Password:                   |
| Prev Next Cancel                                                                                   |
| SETUP COMPLETE!                                                                                    |
| Please take a note of the following summary of your Wi-Fi security settings for future reference.  |
| Wi-Fi Network Name (SSID): VHN2<br>Wi-Fi Password : 👾                                              |
| The Setup Wizard has completed. Click the Save button to save your settings and reboot the device. |
| Prev Save Cancel                                                                                   |

• TP Hồ Chí Minh Đc: 23A, Nguyễn Thị Diệu, Quận 3 Đt: 08.62 599 599 - Fax: 08.39 200 362 Email: info-sg@viscom.vn ● ĐÀ NĂNG Đc: 52 Trần Tống, Q.Thanh Khê Đt: 0511.625 9599 - Fax: 0511.3655588 Email:info-dn@viscom.vn

• HÀ NOI Đc: Số 6-Lô 1A, Trung Yên, Q. Cầu Giấy Đt: 04.62 599 599 - Fax: 04.378 34 221 Email: info-hn@viscom.vn

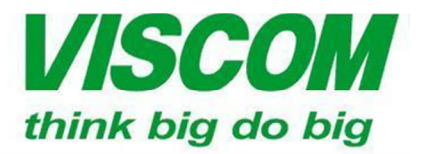

- Cuối cùng bạn bấm Save để ghi lại cấu hình.
- Kiểm tra lại kết nối: sau khi thiết lập Range Extender, sóng không dây đạt Excellent (tương đương 5 vạch sóng hay 100%)

| eneral           | Support |      |         |                               |  |  |
|------------------|---------|------|---------|-------------------------------|--|--|
| Conn             | ection  |      |         |                               |  |  |
| Status:          |         |      |         | Connecte                      |  |  |
| Netv             | work:   |      |         | VHN2<br>00:02:24<br>54.0 Mbps |  |  |
| Dura             | ation:  |      |         |                               |  |  |
| Spe              | ed:     |      |         |                               |  |  |
| Signal Strength: |         |      |         | addi                          |  |  |
| Activi           | ity     | Sant |         | Bacaivar                      |  |  |
| Pac              | kets:   | 768  | 200<br> | ) 56                          |  |  |
|                  |         |      |         |                               |  |  |
| Flob             |         |      |         | Wireless Networks             |  |  |
|                  |         |      |         |                               |  |  |

- III. Kiểm tra và khắc phục sự cố:
- 1. Tôi không truy cập được vào thiết bị Wireless Router
- Bạn cần chắc chắn Card mạng đã được Endable và đã được cắm đúng ở mục
   1 phần sơ đồ kết nối và lắp đặt
- Bạn cần chắc chắn card mạng được đặt IP tĩnh cùng lớp mạng với thiết bị (192.168.0.xxx – từ 2 đến 254 – không để 1 vì trùng với địa chỉ của thiết bị) hoặc để IP động
- Bạn cần chắc chắn thiết bị đã được Reset mặc định về cấu hình ban đầu của nhà sản xuất
- 2. Cách Reset về mặc định của nhà sản xuất
- Bật nguồn thiết bị
- Bạn dùng ghim ấn và giữ vào nút Reset đằng sau thiết bị 20 giây sau đó nhả ra (chú ý: việc reset sẽ xóa sạch mọi cấu hình trên thiết bị của bạn)